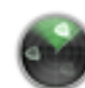

## Network Utility

## Using Network Utility for Mac OS X

Locate and open the Macintosh HD from the Desktop.

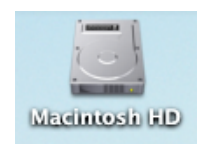

Locate and open the Applications icon located on the window below the menu bar.

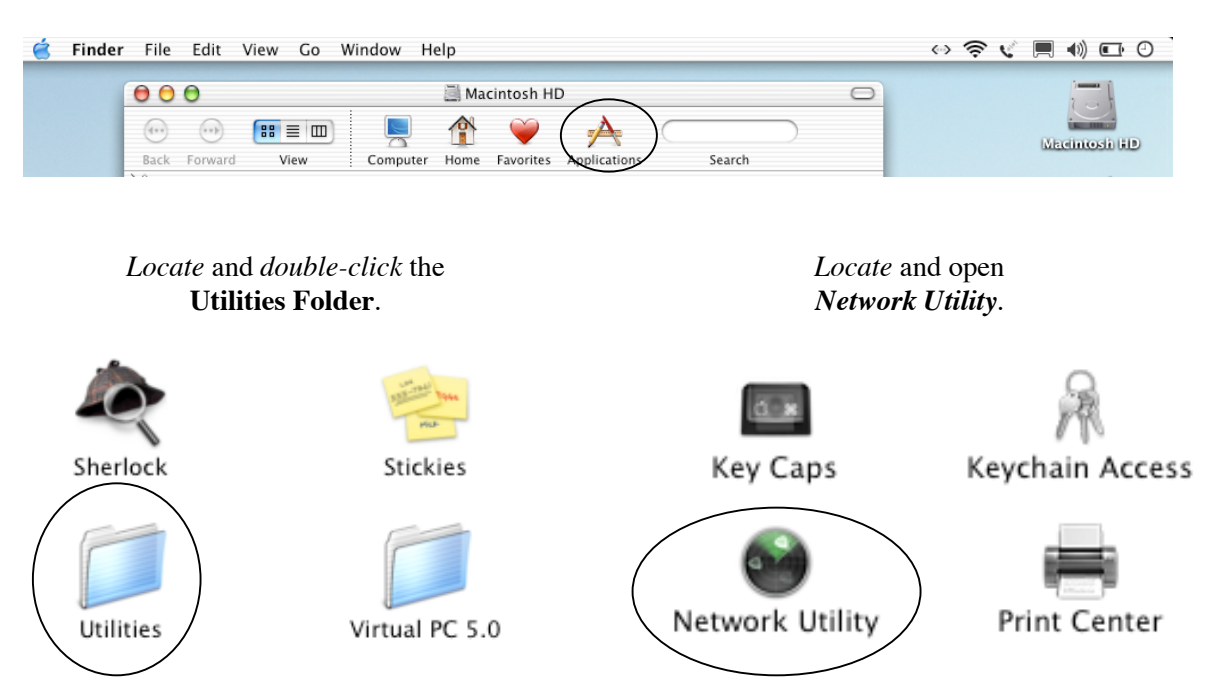

Choose the Appropriate Network Adaptor from the drop-down menu. Ethernet Interface 0 = Ethernet/NIC Connection Ethernet Interface 1 = Apple Airport Wireless Card

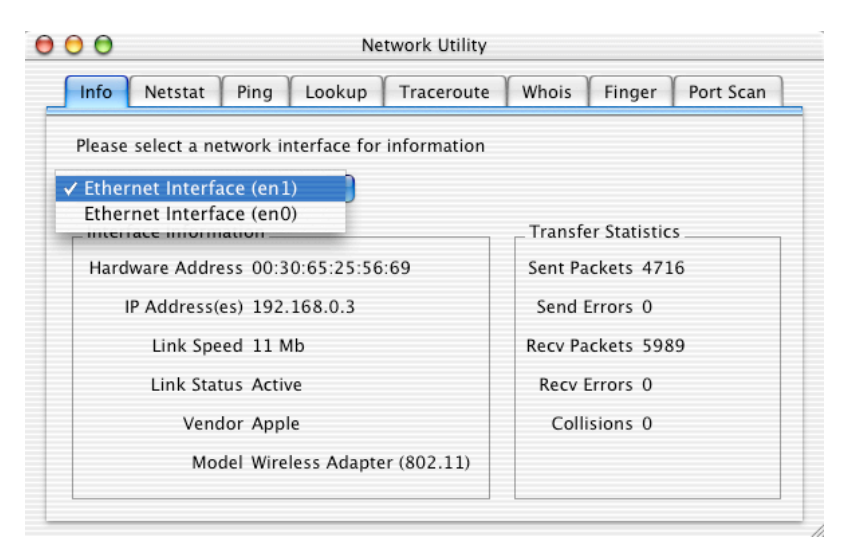

©2003 Octavio G. Zuniga • Tavio@MacEuphoria.com

## Ping

*Choose* the *Ping* tab if you wish to perform a Ping test. *Enter* a network address to ping in the field provided (IP or URL).

| 0                          | Network                                           | Utility                |                      |
|----------------------------|---------------------------------------------------|------------------------|----------------------|
| Info Netstat               | Ping Lookup Trac                                  | eroute Whois           | Finger   Port Scan   |
| Please enter the           | e network address to ping                         |                        |                      |
|                            | www.domain.com                                    | (ex. 10.0.2.1          | . or www.domain.com) |
| Send an unl<br>Send only   | mited number of pings<br>10 pings                 |                        | Ping                 |
| PING www.doma              | in.com (209.92.33.170):                           | 56 data bytes          |                      |
| www.domai<br>10 packets tr | n.com ping statistics<br>ansmitted, 0 packets rec | -<br>eived, 100% packe | t loss               |
|                            |                                                   |                        |                      |

*Highlight* the Ping results. Under the *Edit* menu choose *COPY* to copy results to clipboard. *Paste* results to a new E-mail message and send to ISP.

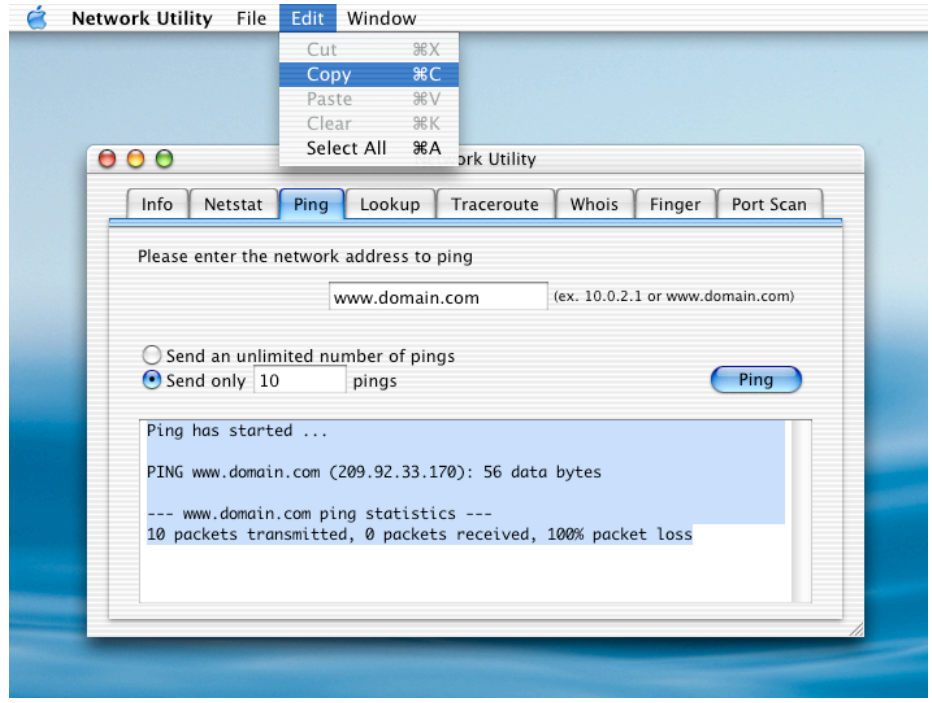

©2003 Octavio G. Zuniga • Tavio@MacEuphoria.com

## Trace Route

*Choose* the *Traceroute* tab if you wish to perform a trace route test. *Enter* a network address (IP or URL) to perform the trace route.

| ) ()                             |                       |                                          |                       |                  |            |                      |                      | N            | etwor          | k Util     | ty           |               |           |              |             |      |        |      |
|----------------------------------|-----------------------|------------------------------------------|-----------------------|------------------|------------|----------------------|----------------------|--------------|----------------|------------|--------------|---------------|-----------|--------------|-------------|------|--------|------|
| Info                             | Υ                     | Ne                                       | tsta                  | t                | Pi         | ng                   | Loc                  | kup          | Tr             | acero      | ite          | Who           | ois       | Fi           | nger        | Υ    | Port   | Scan |
| Pleas                            | se e                  | ente                                     | er th                 | e n              | etw        | ork                  | addre                | ess to       | trac           | e an ir    | tern         | et rou        | ite t     | 0            |             |      |        |      |
|                                  |                       |                                          |                       |                  |            | v                    | www.c                | lomai        | in.cor         | n          | (            | ex. 10        | .0.2.     | 1 or         | www.        | .dor | nain.c | om)  |
| Trac<br>pacl<br>1<br>2<br>3<br>4 | cer<br>ket<br>19<br>* | 'out<br>'out<br>:s<br>)2.1<br>* *<br>* * | :e h<br>:e t<br>:68.1 | as<br>o w<br>0.1 | sta<br>ww. | rteo<br>domo<br>92.1 | d<br>ain.co<br>168.0 | om (2<br>.1) | 09.92<br>3.848 | 33.1<br>ms | 70),<br>20.6 | 30 h<br>59 ms | ops<br>5. | ma×<br>. 094 | :, 40<br>ms | by   | Trac   |      |
| 4                                |                       | * *                                      |                       |                  |            |                      |                      |              |                |            |              |               |           |              |             |      |        |      |

*Highlight* the trace route results. Under the *Edit* menu choose *COPY* to copy results to clipboard. *Paste* results to a new E-mail message and send to ISP.

|                                   |                                                        |                                        | C1                              |                                |                                 |                     |                     |           |
|-----------------------------------|--------------------------------------------------------|----------------------------------------|---------------------------------|--------------------------------|---------------------------------|---------------------|---------------------|-----------|
| Inf                               | )                                                      |                                        | Sele                            | r ೫k<br>ct All ೫A              | a ork Utility                   |                     |                     |           |
|                                   | o Ne                                                   | tstat                                  | Ping                            | Lookup                         | Traceroute                      | Whois               | Finger              | Port Scan |
|                                   |                                                        |                                        |                                 |                                |                                 |                     | (                   | Trace     |
| Tr<br>pa<br>1<br>2<br>3<br>4<br>5 | acerout<br>acerout<br>ckets<br>192.1<br>* * *<br>* * * | te has<br>te to v<br>168.0.1<br>*<br>* | started<br>www.domo<br>L (192.1 | 4<br>ain.com (20<br>168.0.1) 3 | 99.92.33.170),<br>8.848 ms 20.6 | 30 hops<br>59 ms 5. | max, 40 b<br>094 ms | nyte      |

©2003 Octavio G. Zuniga • Tavio@MacEuphoria.com